## How to Print Requests

(to be done AFTER request has been submitted to the core)

To print a copy of your request, follow the steps below:

Step 1: Navigate to the "View My Requests" tab

**Step 2:** Locate the correct request

## **Step 3:** Click on the pencil and arrow icon

| D The Elizabeth Fekete His X                         | 16.                                                                                                    |                               |                          |                                                                                                    |                                             |                                                                                                    |                                        | Ш. — о                                                      |      |  |  |  |
|------------------------------------------------------|----------------------------------------------------------------------------------------------------|-------------------------------|--------------------------|----------------------------------------------------------------------------------------------------|---------------------------------------------|----------------------------------------------------------------------------------------------------|----------------------------------------|-------------------------------------------------------------|------|--|--|--|
| -> C Secure https:/                                  | jax.corefacilities.org/service_center/4                                                                                                    | 38.6/7tai                     | attruper+d               |                                                                                                    |                                             |                                                                                                    |                                        | 0. 7 🕁 🚺                                                    |      |  |  |  |
| iLab Solutions                                       |                                                                                                    |                               |                          |                                                                                                    |                                             |                                                                                                    | system upgrades (Jan. 2017)   HELP   m | y profile   logoul Sally Researche                          |      |  |  |  |
| A part of Agilest Technologies                       |                                                                                                    |                               |                          |                                                                                                    |                                             | Search cores and services Gol                                                                                                    |                                        |                                                             |      |  |  |  |
|                                                      |                                                                                                    |                               |                          |                                                                                                    |                                             |                                                                                                    |                                        |                                                             |      |  |  |  |
|                                                      |                                                                                                    |                               |                          |                                                                                                    |                                             |                                                                                                    |                                        |                                                             |      |  |  |  |
| communications (3)                                   | The Elizabeth                                                                                                    | Fel                           | cete His                 | tology Laborate                                                                                                    | bry                                         |                                                                                                    | $\gamma$                               |                                                             |      |  |  |  |
| Core facilities<br>my reservations<br>list all cores |                                                                                                    |                               |                          |                                                                                                    |                                             | Step 1: Navigate to t<br>"View My Requests" t                                                                                                    | ne<br>ab                               | I Jackson<br>boratory<br>ling the search<br>omorrow's cures |      |  |  |  |
| manage groups                                        |                                                                                                    | 7                             |                          |                                                                                                    |                                             |                                                                                                    | -                                      | _                                                           |      |  |  |  |
| my labs<br>people search                             | Step 2: Locale the correct About Our Core Request Services Vew My Requests Contact Us PO (e)                                                                                                    |                               |                          |                                                                                                    |                                             |                                                                                                    |                                        |                                                             |      |  |  |  |
|                                                      | Reload Active Requests                                                                                                    |                               |                          |                                                                                                    |                                             |                                                                                                    |                                        |                                                             |      |  |  |  |
|                                                      |                                                                                                    |                               |                          |                                                                                                    |                                             |                                                                                                    |                                        |                                                             |      |  |  |  |
|                                                      |                                                                                                    |                               |                          |                                                                                                    |                                             |                                                                                                    |                                        |                                                             |      |  |  |  |
|                                                      | Searching within active requests: Results in the toth are restricted by Statics ( <u>box details</u> )<br>Please use the life panels in the left-hand mere to drill down to requests of interest. You can also save filters to custom latest <u>Click here for more details</u> .<br>a Urick Filters - A Urick Filters - A Uri |                               |                          |                                                                                                    |                                             |                                                                                                    |                                        |                                                             |      |  |  |  |
|                                                      |                                                                                                    |                               |                          |                                                                                                    |                                             |                                                                                                    |                                        |                                                             |      |  |  |  |
|                                                      | • DETROITS                                                                                                    |                               |                          |                                                                                                    | Uspay                                       | ng 12 out di 12 results. (Page 1 or 1)                                                                                                    |                                        |                                                             |      |  |  |  |
|                                                      | 00                                                                                                    |                               | date 🔨                   | for                                                                                                    | service id                                  | status                                                                                                    | cost                                   | 1                                                           |      |  |  |  |
|                                                      |                                                                                                    | Status     Enanciais Apomived |                          | Jan 26<br>(Jan 26 2017)                                                                                                    | Sally Researcher<br>iLab Test (Testing) Lab | HIS-17- BAHR-13                                                                                                    | Waiting for Core to Begin              | \$130.75<br>(\$104.60)                                      | S 13 |  |  |  |
|                                                      | Processing (2)     Proposed (1)     Researcher Draft (2)                                                                                                    | 2                             | Karen Moore st           |                                                                                                    |                                             |                                                                                                    |                                        | art: Jan 25                                                 |      |  |  |  |
|                                                      |                                                                                                    | 2)                            | Jan 25                   | Sally Researcher                                                                                                    | HIS-17- 8AHR-10                             | Waiting for Core to Agree                                                                                                    | \$500.00                               | S Ca as                                                     |      |  |  |  |
|                                                      | D Researcher in Agreem                                                                                                    | (4)                           | (Jan 25 2017)            | ILab Test (Testing) Lab                                                                                                    | 110 (7 0410 100)                            |                                                                                                    | (\$0.00)                               | A /2                                                        |      |  |  |  |
|                                                      | <ul> <li>Category</li> </ul>                                                                                                    |                               | (Jan 25<br>(Jan 25 2017) | Lab Test (Testing) Lab                                                                                                    | HIS-17- BARK-[CIU]                          | waning to Submit to Core                                                                                                    | (\$0.00)                               | S 13 4                                                      |      |  |  |  |
|                                                      | Labels                                                                                                    |                               |                          |                                                                                                    |                                             | Submit                                                                                                    |                                        |                                                             |      |  |  |  |
|                                                      | <ul> <li>Assigned To</li> </ul>                                                                                                    | •                             | Jan 25<br>(Jan 25 2017)  | Sally Researcher<br>(Lab Test (Testing) Lab                                                                                                    | HIS-17- BAHR-[CID]                          | Waiting to Submit to Core                                                                                                    | \$0.00<br>(\$0.00)                     | \$ 8 3                                                      |      |  |  |  |
|                                                      | ► Lab                                                                                                    |                               |                          |                                                                                                    |                                             | Submit                                                                                                    |                                        |                                                             |      |  |  |  |
|                                                      | Owner                                                                                                    |                               | Jan 25<br>(Jan 25 2017)  | Saily Researcher<br>(Lab Test (Testing) Lab                                                                                                    | HIS-17- BAHR-9                              | Wadnes for Core to Arree                                                                                                    | \$65.20                                | 4 G 4                                                       |      |  |  |  |
|                                                      | <ul> <li>Institution</li> </ul>                                                                                                    |                               |                          |                                                                                                    |                                             | maning to: Give 30 Agree                                                                                                    | (\$52.16)                              | ₩ °d 🐢                                                      |      |  |  |  |
|                                                      | Payment Number                                                                                                    | •                             | Jan 25<br>(Jan 25 2017)  | Sally Researcher<br>ii ab Test (Testing) Lab                                                                                                    | HIS-17- BAHR-8                              | Waiting for Core to Agree                                                                                                    | \$46.68 (\$37.34)                      | \$ 3 4                                                      |      |  |  |  |
|                                                      | Payment Method                                                                                                    |                               | Jan 24<br>(Jan 24 2017)  | Sally Researcher<br>Lab Test (Testing) Lab                                                                                                    | HIS-17- BAHR-5                              | Waiting for Core to Begin                                                                                                    | \$300.00                               | \$ G 4                                                      |      |  |  |  |
|                                                      | Request Date                                                                                                    | 1                             |                          |                                                                                                    | 10                                          |                                                                                                    | (\$0.00)                               | · 0 · 0                                                     |      |  |  |  |
|                                                      | a Start Date                                                                                                    |                               | Jan 24                   | Sally Researcher                                                                                                    | HIS.17, BAHR.7                              | Waiting for Core to Agree                                                                                                    | Losioy Bech                            | 6 G 4                                                       |      |  |  |  |
|                                                      |                                                                                                    |                               |                          | towners a statement of the statement of the statement of | 1 From 1 F - 107 10 175-1                   | a subscription of the second second s | an a 1000 a 1000                       |                                                             |      |  |  |  |

Step 4: Click "Print"

Step 5: Select "Overview" and "Forms" checkboxes to be included

Step 6: Click "pdf" and either choose "Open with" or "Save File"

**Step 7:** Print the request to your local printer

Step 8: Bring the printed copy of your request to the Histology core with your specimens

| -                                                                                                    |                                                                                                | Summer Student        | Speci |
|----------------------------------------------------------------------------------------------------|------------------------------------------------------------------------------------------------|-----------------------|-------|
| <ul> <li>ancel</li> <li>⇒ print</li> <li>□ Deriview</li> <li>□ Overview</li> <li>□ Overview</li> <li>□ Overview</li> </ul>                |                                                                                                |                       | ×     |
| Payment Information     Charges     Milestones     Forms     Samples                                                                      | Step 8: Bring the printed copy of your<br>request to the Histology core with<br>your specimens |                       |       |
| Comments Attachment List History Contact Information                                                                                      |                                                                                                |                       |       |
| Step 6: Click "pdf"                                                                                                    |                                                                                                |                       |       |
| <ul> <li>labels</li> <li>URL: <u>https://jax.corefacilities.org/sc/4086/histology-laboratory?tab=re</u></li> <li>Related Data:</li> </ul> | quests&sid=1774765                                                                             |                       |       |
| Zachary Beaudry                                                                                                    | HIS18- BOGD-1822                                                                               | Waiting for Core to A | gree  |